### **MDTP Diagnostic Tutorial**

# Adding a Single Student Enrollment

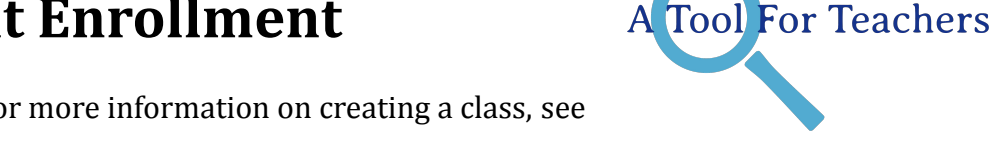

**Note:** This tutorial assumes a class has already been created. For more information on creating a class, see the tutorial "**Adding Classes**".

1) Click on either 'Classes' in the top menu, and then 'All Classes' or the 'All Classes' option on the dashboard to view all classes.

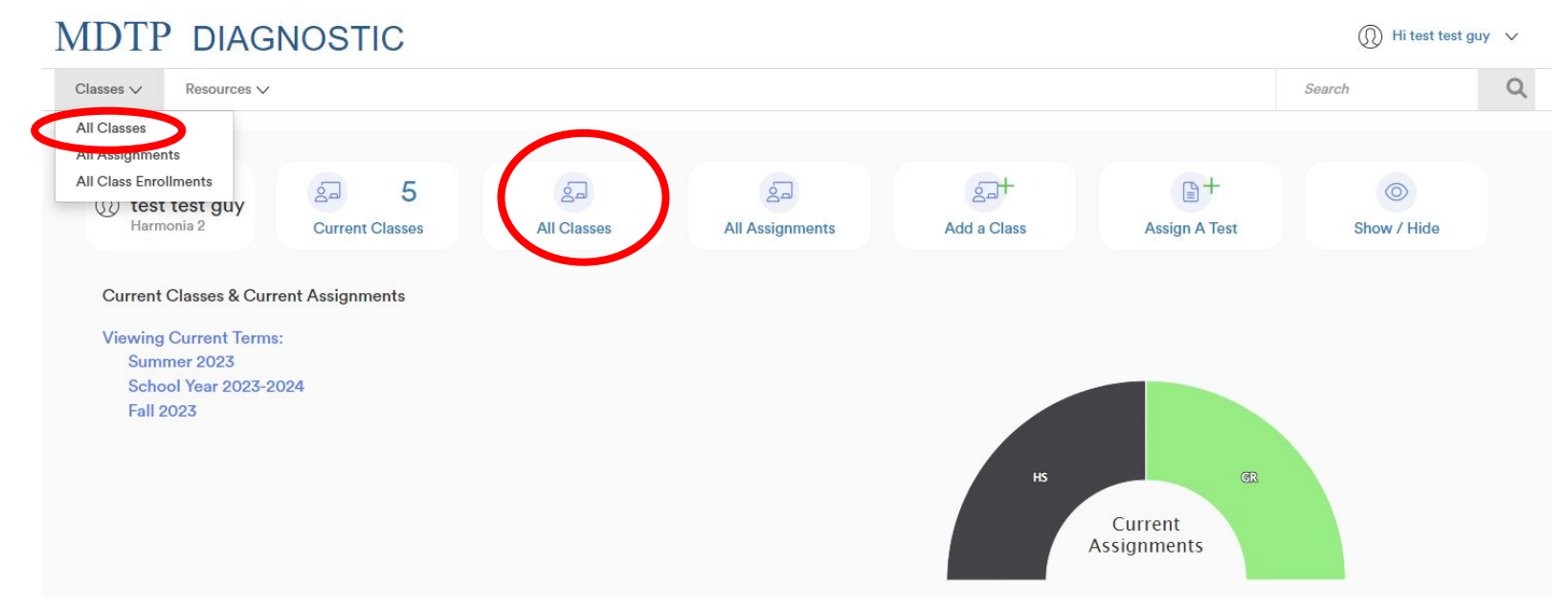

This document has been prepared as a supportive tool to MDTP copyrighted materials and should not be modified without the consent of the MDTP Director's Office.

| MDTP DIAGNOSTIC |                    |                |                       |                       |              | 🔘 Hi test test guy 🗸 |           |
|-----------------|--------------------|----------------|-----------------------|-----------------------|--------------|----------------------|-----------|
| Clas            | sses ∨ Resources ∨ |                |                       |                       |              | Search               | Q         |
| < Back          | Dashboard          | d / Classes    |                       |                       |              |                      |           |
| Cla             | sses (13)          |                |                       |                       |              |                      |           |
| Filter          | r by: Class Name   | Select Terms V | ]                     | Y Filter Reset Filter |              | + Add N              | lew Class |
|                 | INSTRUCTOR         | SCHOOL NAME    | TERM 🛋                | CLASS NAME            | PERIOD       | <b>~</b>             |           |
| 1               | test guy, test     | Harmonia 2     | Fall 2023             | 280CT7                | 1            | Ľ                    |           |
| 2               | test guy, test     | Harmonia 2     | Fall 2023             | 280CT11               | ( <b>1</b> ) | O View<br>✓ Edit     |           |
| 3               | test guy, test     | Harmonia 2     | School Year 2021-2022 | OCTTEST2              | 2            | Telete               | ~         |
| 4               | test guy, test     | Harmonia 2     | School Year 2023-2024 | TESTOCT               | 1            |                      | ~         |
|                 |                    |                |                       |                       |              |                      |           |

#### 3) Click the "+ Add New Enrollment" button

| M   | DTP DIAG            | NOSTIC         |                                              |                  |                          | 🔘 Hi test test guy 🗸 |
|-----|---------------------|----------------|----------------------------------------------|------------------|--------------------------|----------------------|
| Cla | sses V Resources V  |                |                                              |                  |                          | Search C             |
| oc  | TTEST2              |                |                                              |                  |                          |                      |
|     | Instructor:         |                | test guy, test                               |                  |                          |                      |
| 5   | School Name:        |                | Harmonia 2                                   |                  |                          |                      |
| 1   | Term:               |                | School Year 2023-2024                        |                  |                          |                      |
| I   | Period:             |                | 2                                            |                  |                          |                      |
| 1   | Edit Class - Delete |                |                                              |                  |                          |                      |
| Ass | school NAME         | FACULTY        | TEST TITLE                                   | START DATE       | CODE ACTIVE CC           | + Add New Assignment |
|     | 1 Harmonia 2        | test guy, test | Second Year Algebra Readiness Test (SR45A19) | 07/13/2023       | No                       |                      |
| Enr | olled Student       | s (3)          |                                              | Telete All       | Students 🖶 Print preview | + Add New Enrollment |
|     | FIRST NAME          | LAST NAME      | STUDENT ID                                   | EMAIL            | ACTIVE                   |                      |
| 1   | Ally                | Beck           | aaabbb12                                     | aaabbb@gmail.com | Yes                      |                      |
| 2   | Cody                | Dang           | cccddd12                                     | cccddd@gmail.com | Yes                      |                      |
|     |                     |                |                                              |                  |                          |                      |

This document has been prepared as a supportive tool to MDTP copyrighted materials and should not be modified without the consent of the MDTP Director's Office.

4) Complete all fields, and then click "Save." The new enrollment will appear at the bottom of the list of "Enrolled Students"

## MDTP DIAGNOSTIC

Classes V Resources V

#### Add New Enrollment

| OCTTEST2   |           |  |
|------------|-----------|--|
| First Name | Last Name |  |
|            |           |  |
| Email 1    |           |  |
|            |           |  |
| Email 2    |           |  |
|            |           |  |
| Email 3    |           |  |
|            |           |  |
| Student ID |           |  |
|            |           |  |
|            |           |  |

This document has been prepared as a supportive tool to MDTP copyrighted materials and should not be modified without the consent of the MDTP Director's Office.

5) To allow a newly enrolled student to take an existing assigned test, reopen the existing test using the action button next to the assigned test and select **"Proctor Exam"** or "**Generate New Code**". Provide the new five-digit code to the new enrollee.

Note: The enrollment will need to be added before the test is reopened for the system to allow the newly enrolled student to take the test.

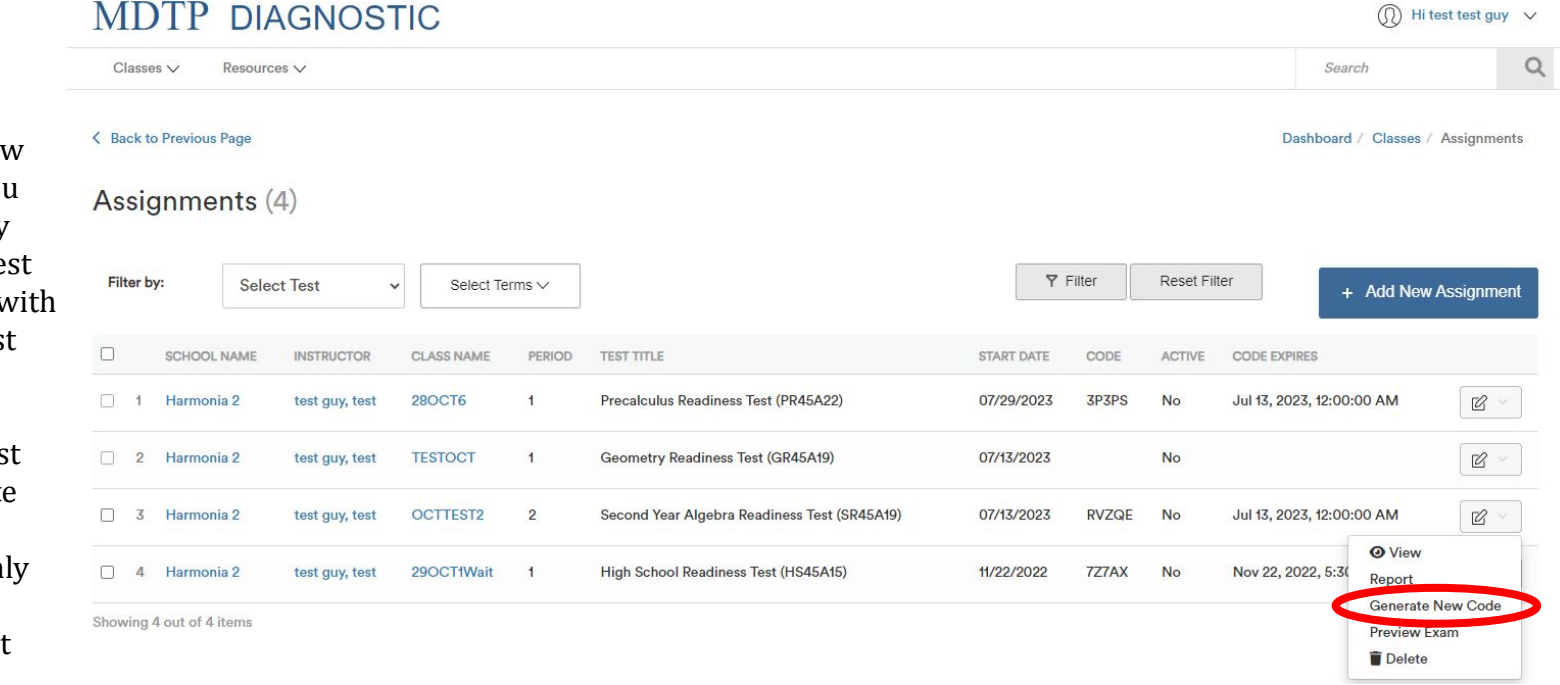

**DO NOT** assign a new test in the class if you would like the newly enrolled student's test data to be included with the existing class test data.

A newly assigned test will create a separate report for the test assigned and will only include the newly enrolled student test data.